## App im Startmenü löschen und hinzufügen

Unter Windows 10 können Sie einzelne Apps im neuen Startmenü beliebig löschen und hinzufügen. Wie das funktioniert, zeigen wir Ihnen in dieser Anleitung.

## Windows 10: App im Startmenü hinzufügen

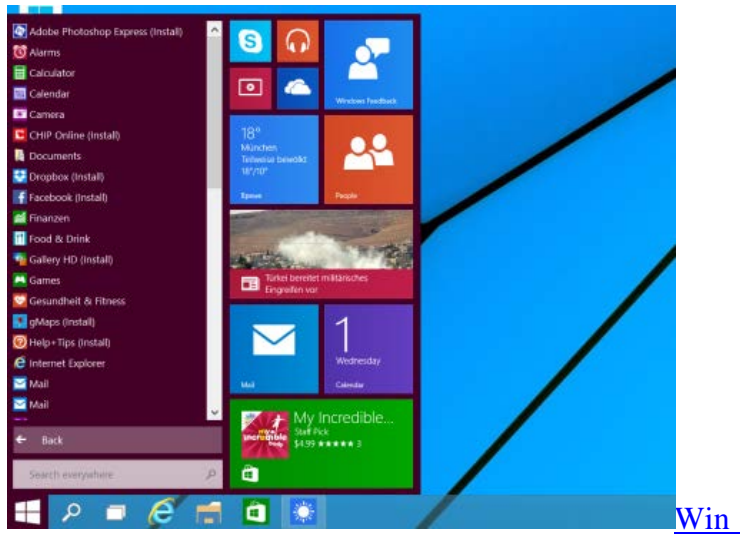

Win 10: App im Startmenü hinzufügen

- Klicken Sie am linken unteren Bildschirmrand auf das Windows-Symbol, sodass sich das Startmenü öffnet.
- Wählen Sie unten die Kategorie "Alle Apps" aus und suchen Sie die gewünschte Anwendung.
- Klicken Sie mit der rechten Maustaste auf die App und wählen Sie die Option "An Startmenü anheften" aus.

## Windows 10: App im Startmenü löschen

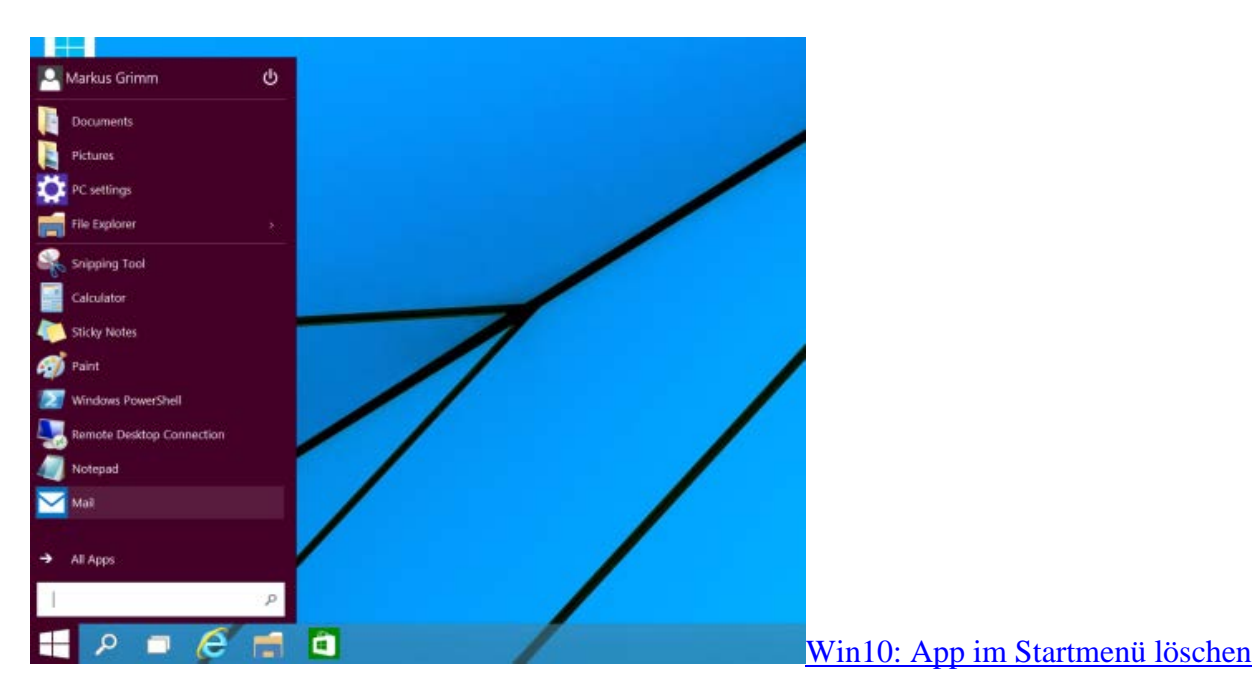

- Klicken Sie zum Löschen einer App aus dem Startmenü mit der rechten Maustaste auf eine Anwendung und wählen Sie die Option "Vom Startmenü lösen".
- Anschließend wird die App im Startmenü versteckt. Alternativ können Sie die Größe der App anpassen.
- Hinweis: Entfernen Sie alle Apps aus dem Startmenü, erhalten Sie eine sehr schlichte Ansicht (siehe Bild).